## How to access Banner Self Service after 12<sup>th</sup> July

- 1. Go to the Banner Self-Service login page
- 2. You may be prompted to log in and / or approve your login with MFA

If you are asked to log in, enter your Durham University username in the format <u>username@durham.ac.uk</u>

3. You'll now see the Banner welcome screen

| $\leftarrow$ $\rightarrow$ C a                                                                 | https://ssb.durham.ac.uk/BLIVE/twbkwbis.P_GenMenu?name=bmenu.P_MainMnu&r |  |  |
|------------------------------------------------------------------------------------------------|--------------------------------------------------------------------------|--|--|
|                                                                                                |                                                                          |  |  |
| Welcome t                                                                                      | o Banner Self Service                                                    |  |  |
| Enrolment, Registr<br>Congregation Regi<br>Congregation Invite<br>Letter, PG Review,<br>Letter | ttion,<br>tration,<br>tion<br>Status                                     |  |  |
| © 2021 Ellucian Company L.P. and its affiliates.                                               |                                                                          |  |  |

4. Click on the **Student Services** button at the top of the screen to access your usual Banner tools

| 🗧 $\rightarrow$ 🖸 $\Diamond$ https://sb.durham.ac.uk/BLIVE/twbkwbis.P_GenMenu?name=bmenu.P_MainMnu8msg=WELCOME+Welcome+to+Banner+Self+ServiceJun+28,+202105%3A00+pm#pageName=bmenu |                                                                                                    |                                                                                                    |                                                                                                    |                                                                                                    |  |
|----------------------------------------------------------------------------------------------------|----------------------------------------------------------------------------------------------------|----------------------------------------------------------------------------------------------------|----------------------------------------------------------------------------------------------------|----------------------------------------------------------------------------------------------------|--|
| Durham                                                                                                    |                                                                                                    |                                                                                                    |                                                                                                    |                                                                                                    |  |
| Welcome to Banner Self Service                                                                                                    |                                                                                                    |                                                                                                    |                                                                                                    |                                                                                                    |  |
| Home > Student Services                                                                                                    |                                                                                                    |                                                                                                    |                                                                                                    |                                                                                                    |  |
|                                                                                                    | Registration and Enrolment<br>Complete your Enrolment and<br>Registration, including update of<br>addresses when enrolment<br>period is closed. | Anonymous Marking Code                                                                                                    | Self-service Student Letters 👻                                                                       | Examination Deferral Form<br>Identify assessments for deferral<br>until later in the year.                                                   |  |
|                                                                                                    | Publication of Results                                                                                                    | Statement of Marks                                                                                                    | Congregation and Parchment<br>Confirm details for your<br>Parchment and register for<br>Congregation | Your Other Student Records<br>Access your student record and<br>services for any other<br>programme you have previously<br>studied at Durham |  |
|                                                                                                    | Covid-19 questionnaire                                                                                                    | Serious Adverse<br>Circumstances<br>Enter information relating to<br>circumstances that have<br>adversely affected your exams<br>and studies. |                                                                                                    |                                                                                                    |  |
|                                                                                                    |                                                                                                    |                                                                                                    |                                                                                                    |                                                                                                    |  |